### **EMPIRE XPU Tutorial**

### Waveguide Exciter

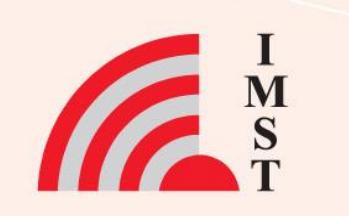

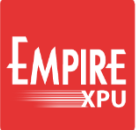

## **Topics and outline**

### **Drawing Interface:**

Basic Features
Waveguide Ports
Coaxial Ports
Priority Concept
Parametric Objects

### **Processing Interface:**

- Preprocessing
  Simulation Control
  Postprocessing
- Postprocessing
- Optimization

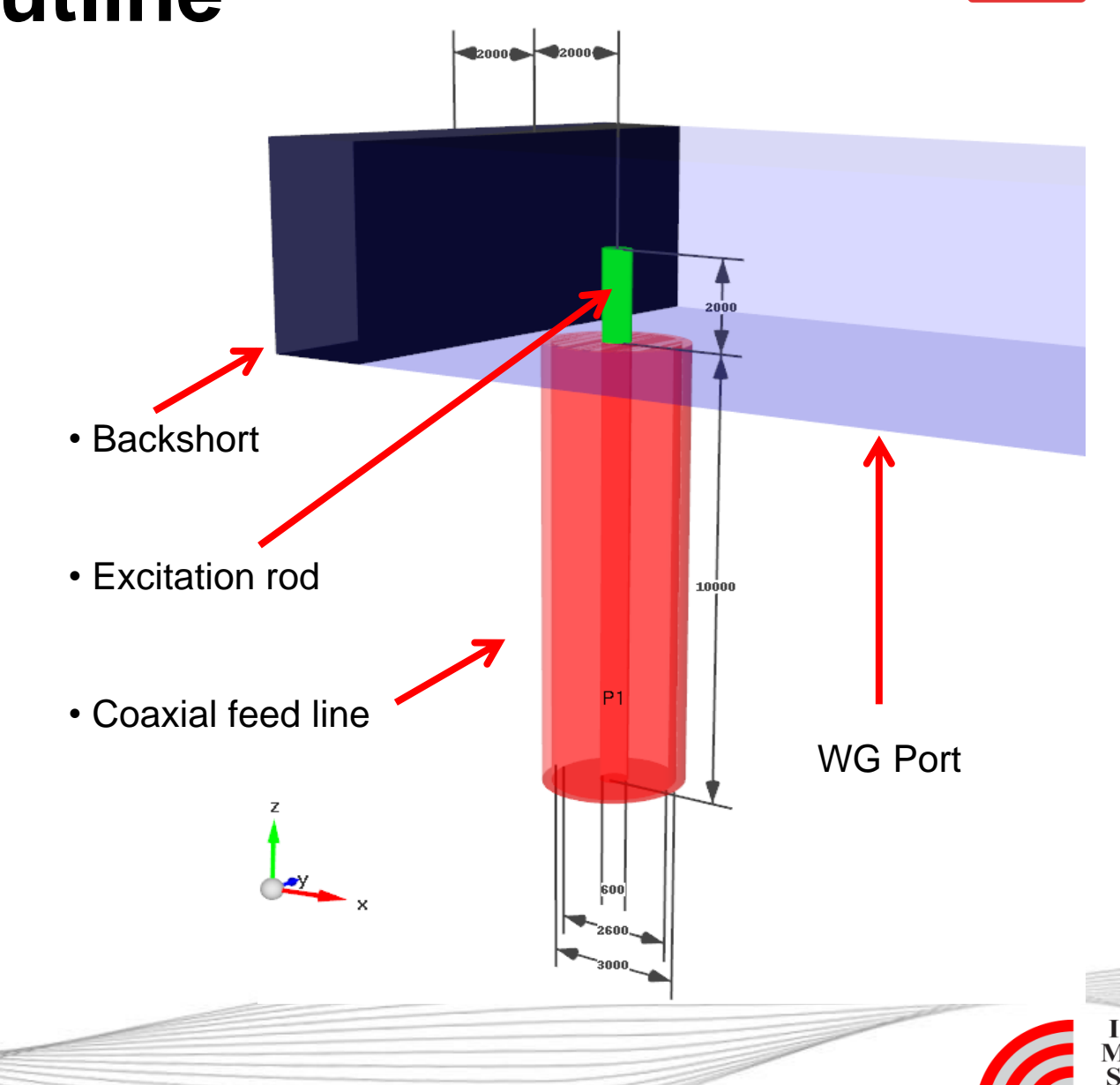

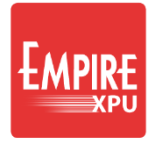

I M S

## **Step 1: Start**

|   |                             | New Project       | Open Project | Examples | Templates | Tutorials |
|---|-----------------------------|-------------------|--------------|----------|-----------|-----------|
|   |                             | General           |              |          |           |           |
| • | Start Empire XPU ج          | Structure Type:   | Standard     |          |           |           |
|   |                             | Solvers:          | EM           |          |           |           |
|   |                             | Drawing Unit:     | 1            | mm 🔹     |           |           |
| • | Select "New Project" Tab    | Frequency         |              |          |           |           |
| • | Change "Drawing Unit" to mm | Stop Frequency:   | 20           | GHz 🔻    |           |           |
| • | Click OK                    | Target Frequency: | 10           | GHz 💌    |           |           |
|   |                             | Loss Calculation  |              |          |           |           |
|   |                             | Dielectrics:      | lossless     |          |           |           |
|   |                             | Conductors:       | lossless     |          |           |           |
| - |                             |                   |              |          |           |           |

Project Wizard

Select File → "Save As"

3

• Create new folder (e.g. on Desktop), save file

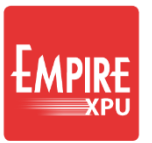

## **Step 2: Create Waveguide**

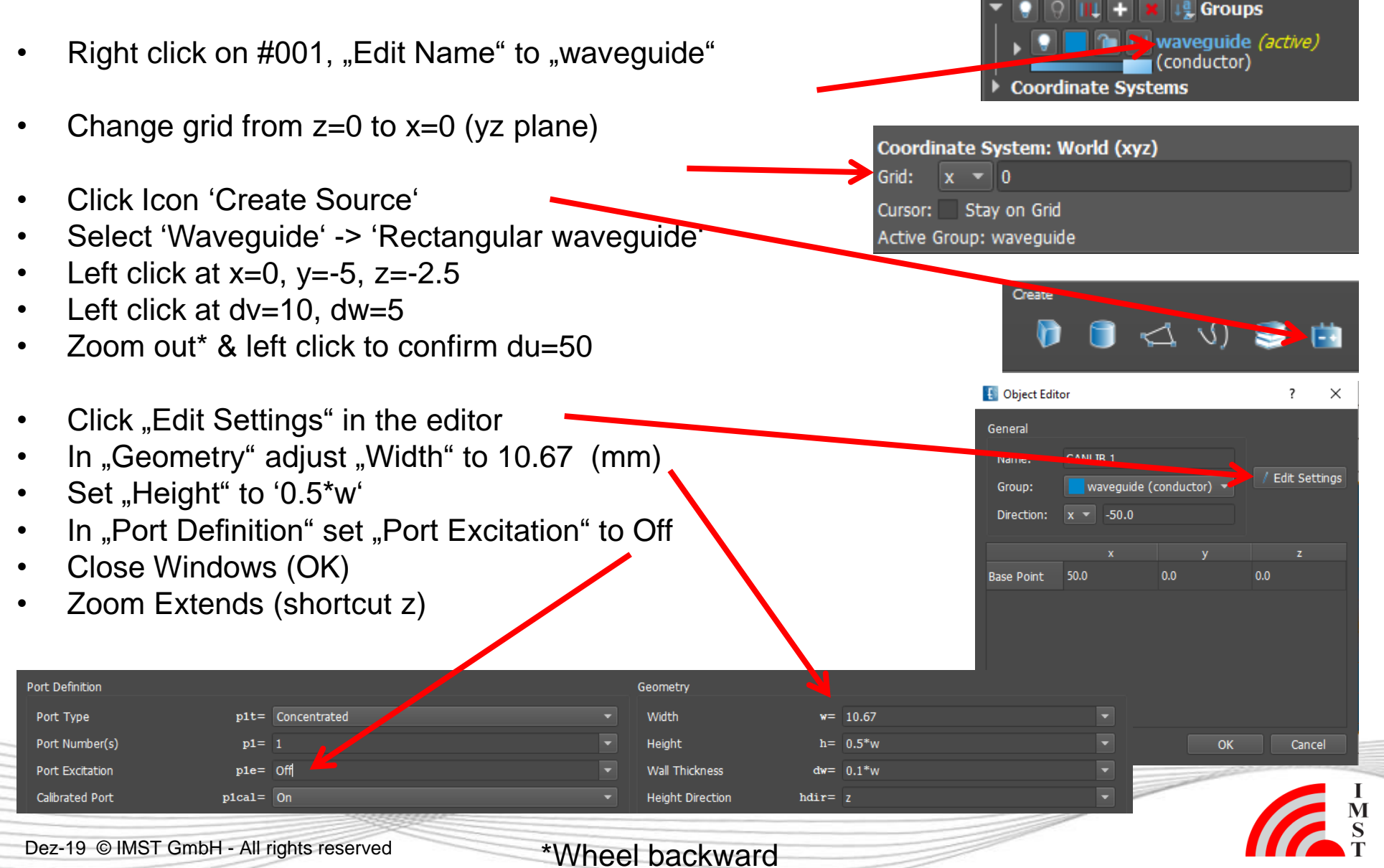

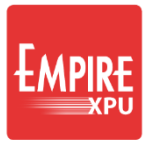

## **Step 3: Coaxial Port**

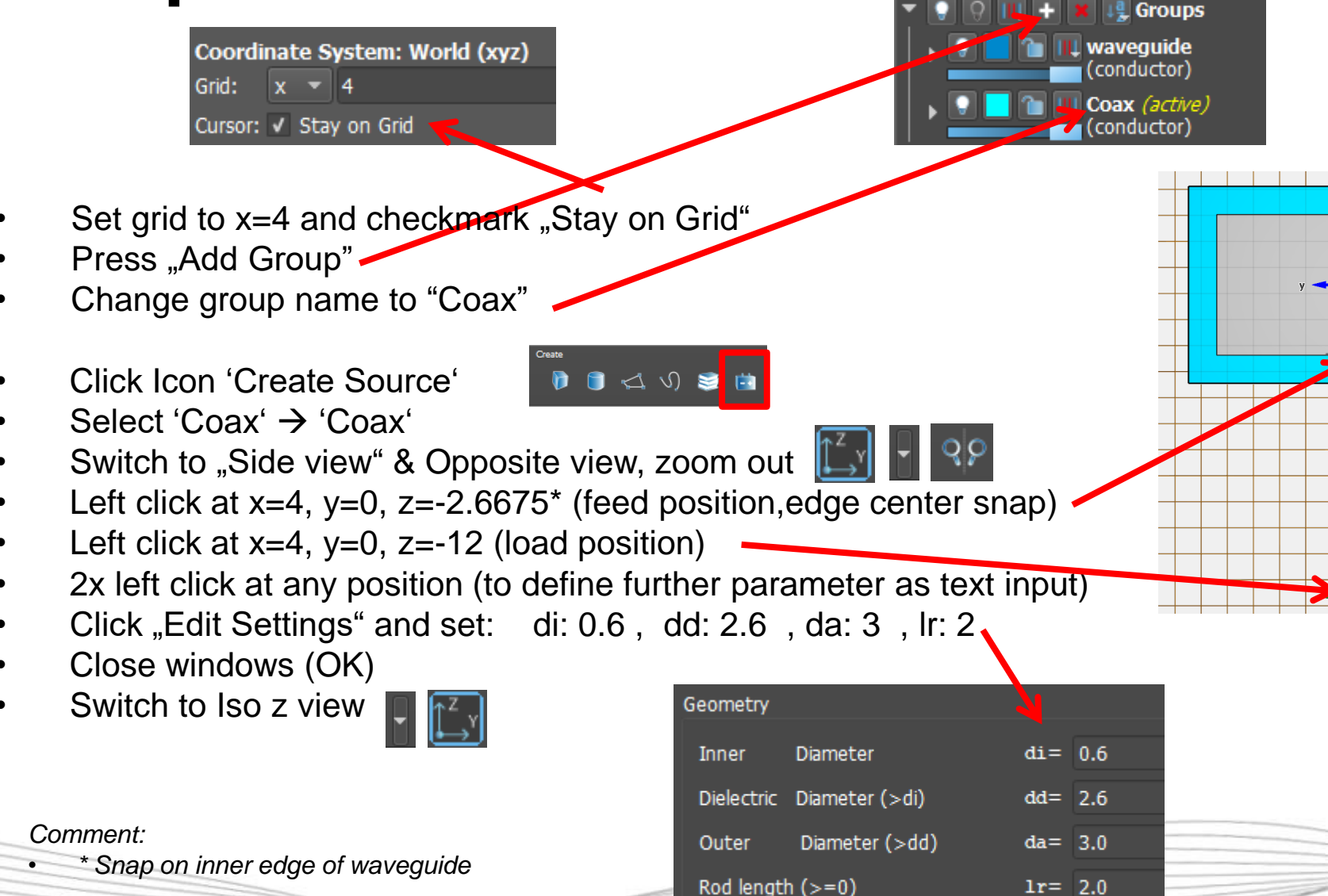

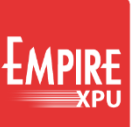

# **Step 4: Simulation setup**

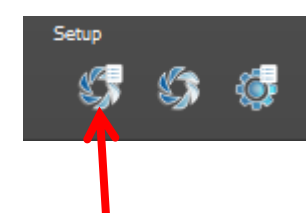

- Select Icon Simulation Setup
- Set "Structure Type" to Medium Q System'
- "EM Setup": Start: 10 GHz
- Stop: 30 GHz, Target: 20 GHz
- "Boundary": Conditions: Set all to Electric
- Close window with OK

#### Simulation setup:

- Geometry: 1 unit in the drawing equals 1 mm, here
- Structure Type: Information about the structure for automatic meshing and end criteria
- Frequency: Determines the range of the DFT, the pulse width used is derived by maximum cell size
- Accuracy Resolution Medium (15/4): Maximum cell size determined by 15 cells per wavelength at Stop Frequency, using at least 4 cells per object or gap
- Boundary conditions:
  - electric defines infinite ground plane, Et=0, (magnetic Ht=0)
  - Absorbing N emulates open space (N should be larger in the main radiation direction)

|       | £  | Simulatio | n Setup  |        |     |           |            |          |      |    |     |  |
|-------|----|-----------|----------|--------|-----|-----------|------------|----------|------|----|-----|--|
|       | (  | General   | EM Set   | up     | The | rmal      | Mesh       | Bound    | ary  |    |     |  |
|       | (  | General   |          |        |     |           |            |          |      |    |     |  |
|       |    | Drawing   | Unit     |        | 1   |           |            |          |      | mm |     |  |
|       |    | Solvers   |          |        | EM  |           |            |          |      |    |     |  |
|       |    | Structur  | е Туре   |        | Med | ium Q S   | System     |          |      |    |     |  |
|       |    | Backgro   | und Mate | rial   | Air |           |            |          |      |    |     |  |
|       |    | Simulatio | on Mode  |        | Seq | uential I | Excitation |          |      |    |     |  |
|       |    |           |          |        |     |           |            |          |      |    |     |  |
| ,     |    |           |          |        |     |           |            |          |      |    |     |  |
| etup  | т  | hermal M  | lesh Bou | undary |     |           |            |          |      |    |     |  |
|       |    |           |          |        |     | Accuracy  |            |          |      |    |     |  |
|       |    | 10        |          | GHz 🔻  |     | Energy    | Decay      |          | auto |    |     |  |
|       |    | 30        |          | GHz 🔻  |     | Limit fo  | r Number o | f Steps: | 0    |    | eps |  |
| тсу   |    | 20        |          | GHz 🔻  |     | Field Co  | nvergence  | Check    | 1 %  |    |     |  |
| monci | 96 | 1000      |          |        | 2   | DGA       |            |          |      |    |     |  |

AC only simulation

Simulation Setu

General

Frequency

Start Freque

Target Freg

Loss Calculatio

Dielectrics

Conductor

Simulation Setup

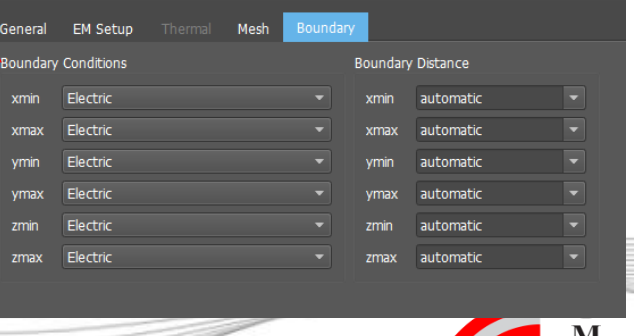

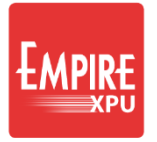

## **Step 5: Simulation**

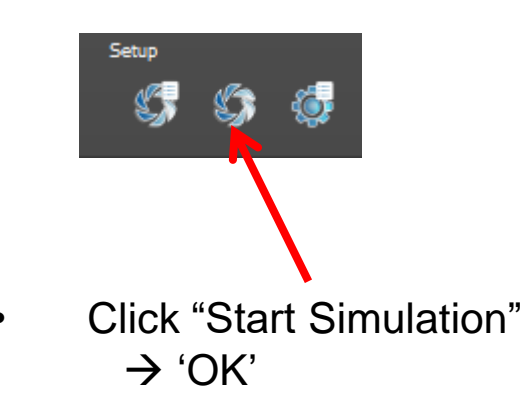

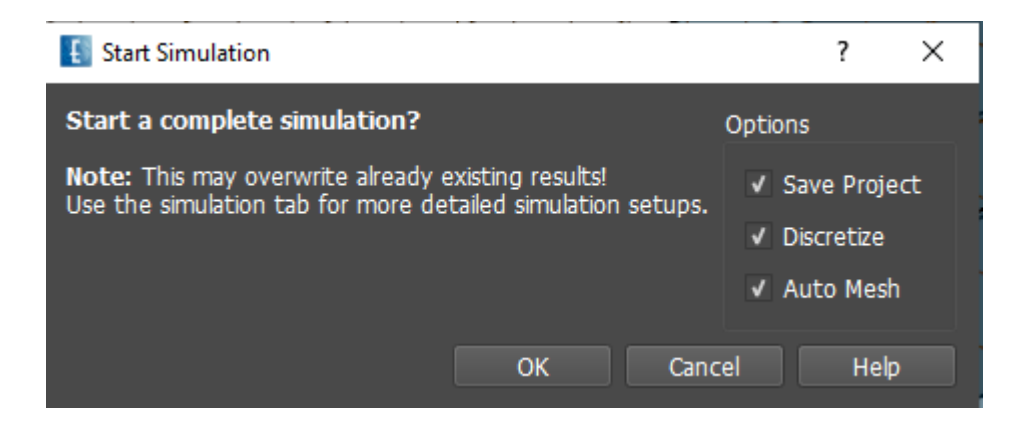

Meshing and simulation:

- The created mesh lines are displayed on the bars at the right and at the bottom in 2D Design
- The simulation domain is marked by the red lines which indicate electric condition in 2D Design
- With "Start Simulation" the structure is checked, meshed and prepared for simulation
- As soon as the "Energy Convergence" plot comes up the simulation starts, the evolution of the time signal is shown
- When the end criteria has been reached, the "State" is marked as "Finished"
- In the Simulation Tab, the log window reports on the cutoff frequency and mode used for the simulation of the waveguide port

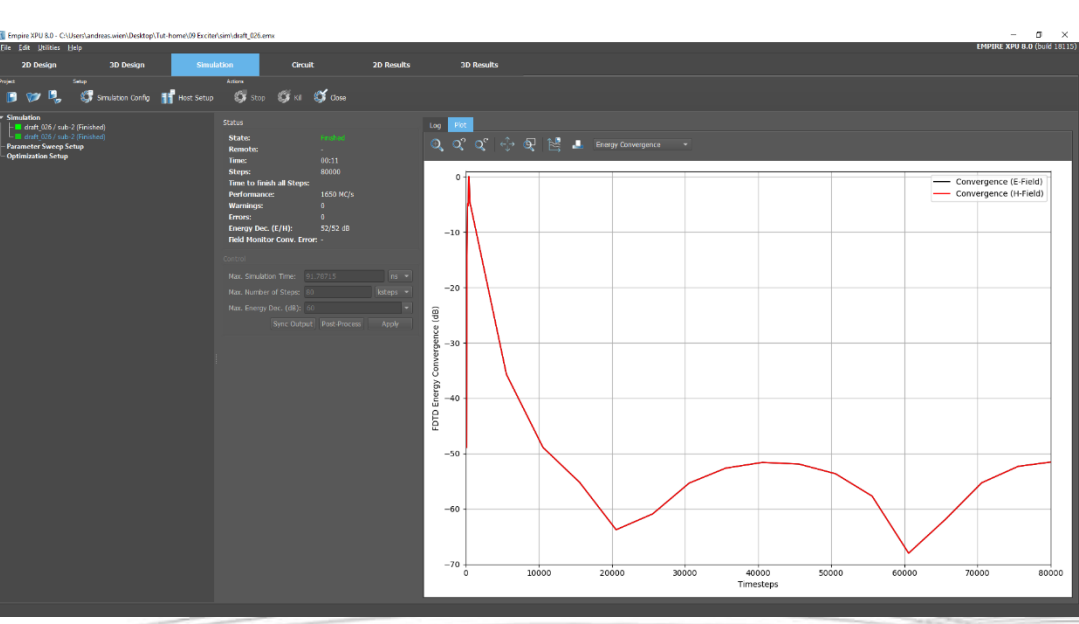

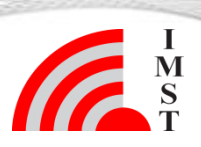

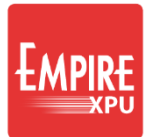

## **Step 6: Results**

- Switch to "2D Results tab"
- Plot Type "Voltage (Time Domain)"
- Plot Type "Scattering Parameters"
- Right click in plot area, "Configure Plot", and set Y-Axis range to -20 to 0, OK

Plot Configuration

X-Axis

Label: Range:

Unit Prefix:

Ticks (major):

Ticks (minor):

Y-Axis

Label:

Range:

Axis

Ticks (minor):

Label Fontsize:

Lege

Aut

Autom ti

Automa

Automat

Automatic

🔻 - Auto 🔻

Grid

Layout

Grid Fontsize:

Grid Style (Major):

Grid Style (Minor):

Layout Padding:

Solid

Apply

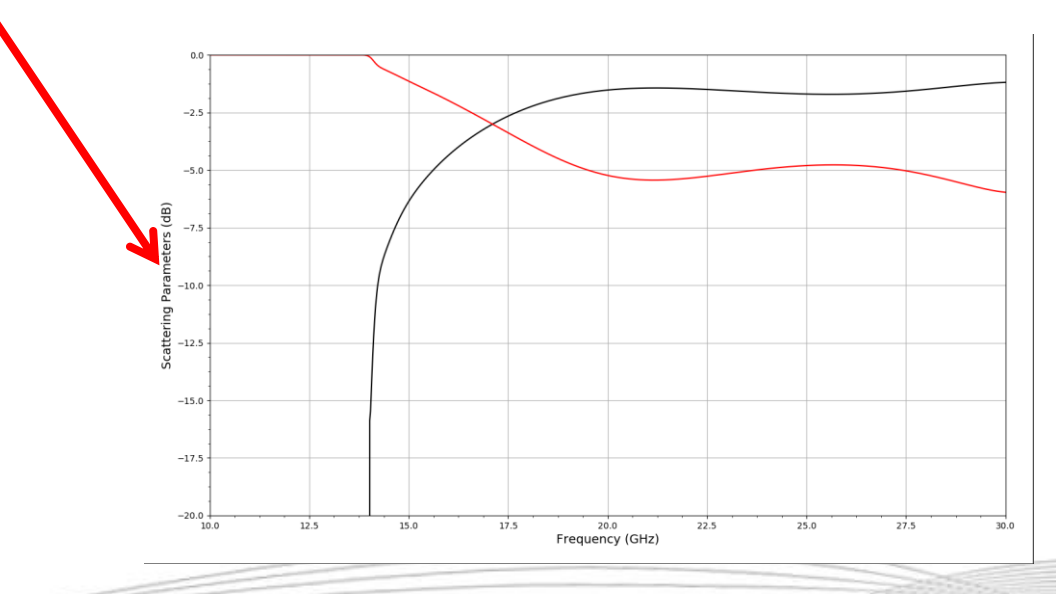

25

Σ

Voltage (

-10

-15 + 0.0

? X

5.0

7.5

10.0

12.5

Time (ns)

15.0

17.5

20.0

22.5

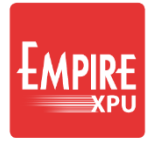

## Step 7: Backshort

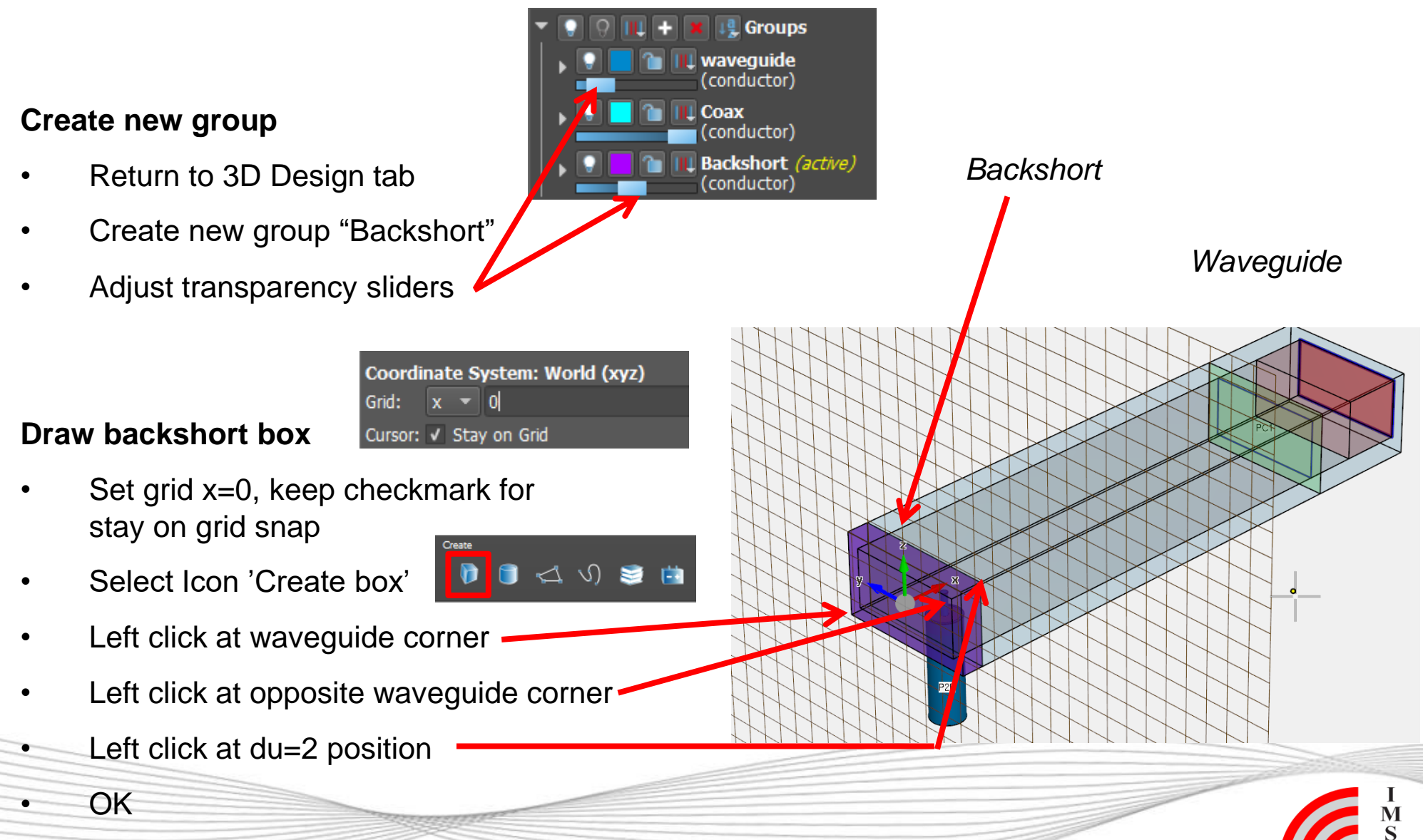

Dez-19 © IMST GmbH - All rights reserved

## **Step 8: Variables 1**

#### Define Variable short for the backshort distance

- Open Component in "Backshort" group
- Double click on x-value of Point 2: Enter string "short + 2"

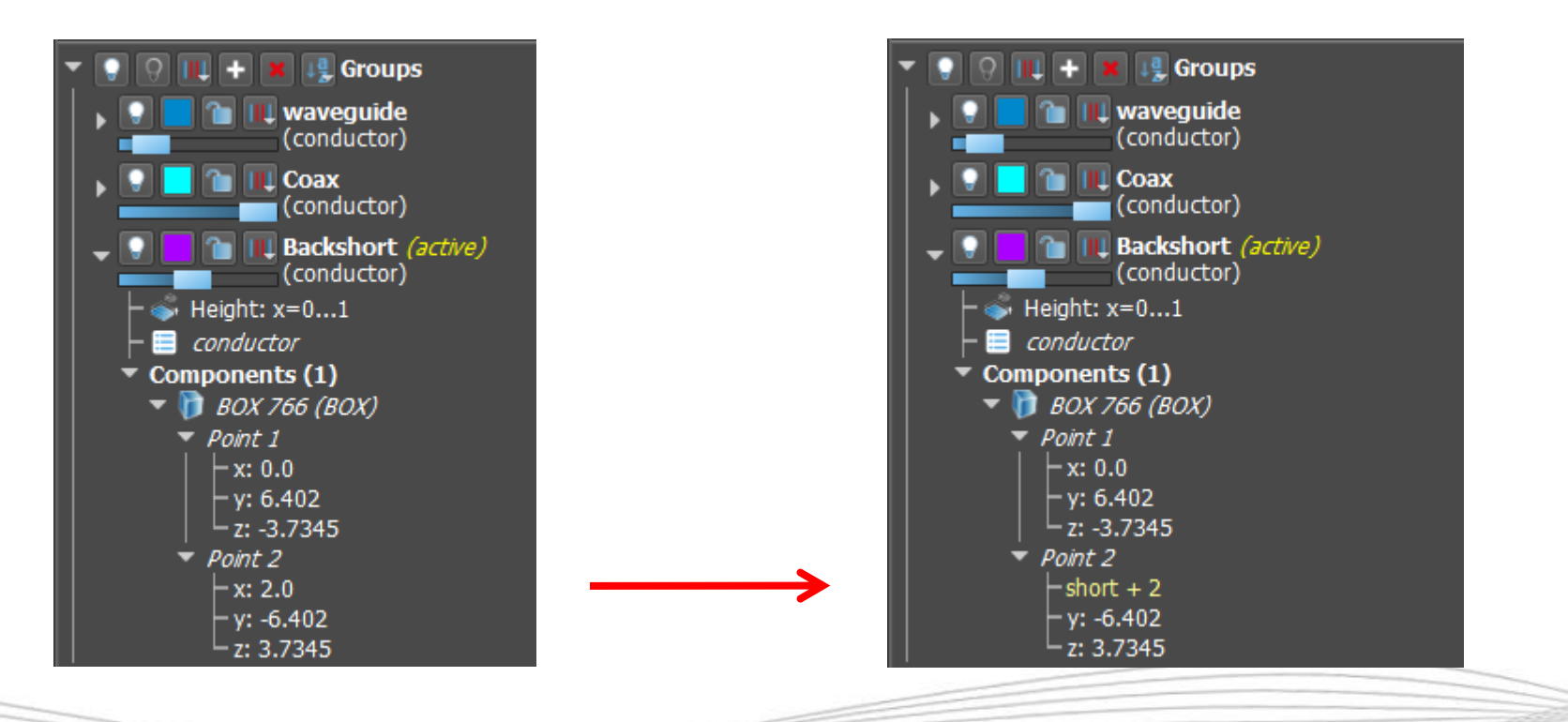

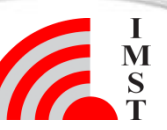

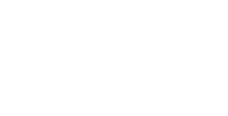

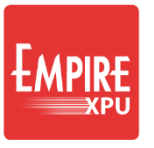

## **Step 9: Variables 2**

### Define parameter range for the backshort distance

- Set Type and Values
- Optionally enter a comment
- Close OK

| 🔳 Create Variat | ble                 | ?    | $\times$ |
|-----------------|---------------------|------|----------|
| Name:           |                     |      |          |
| Comment:        | Backshort variation |      |          |
| Туре:           | Stepped             |      | •        |
| Value:          | 0                   |      |          |
| Start:          | -1                  |      |          |
| Stop:           | 1                   |      |          |
| Step Value:     | 0.2                 |      |          |
|                 | OK Cancel           | Help |          |

- Open Variables on the left
- Move slider to verify range
- Reset short = 0

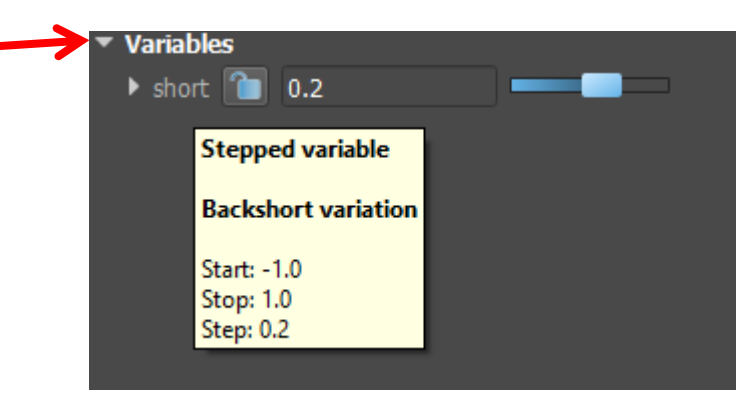

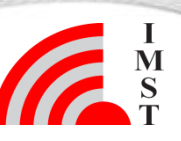

## **Step 10: Variables 3**

### Define Parameter *rod* for the Coaxial inner conductor length

- Open Group Coax
- Open Sources(1), double click on icon
- Click "Edit Settings"
- Enter rod in 'Rod length'
- Click OK
- Set New Parameter range
- Optionally enter a comment
- Close Windows (OK)
- Save the project

| 5   | 3           | ▼          | + + +       +         + + +       +         + + +       +         + + +       +         + + +       +         + + +       +         + + +       +         + + +       +         + + +       +         + + +       +         + + +       +         + + +       +         + + +       +         + + +       +         + + +       +         + + +       +         + + +       +         + + +       +         + + +       +         + + +       +         + + +       +         + + +       +         + + +       +         + + +       +         + + + +       +         + + + +       +         + + + +       +         + + + +       +         + + + +       +         + + + +       +         + + + +       +         + + + +       +         + + + +       +         + + + +       +         + + + +       + <t< th=""><th>Grou<br/>weguid<br/>nducto<br/>ax<br/>nducto<br/>1<br/>(Coax)<br/>ckshort<br/>nducto</th><th><b>ips</b><br/>le<br/>r)<br/>r)<br/>t <i>(active</i><br/>r)</th><th>)</th><th></th><th>EMPIRE</th></t<> | Grou<br>weguid<br>nducto<br>ax<br>nducto<br>1<br>(Coax)<br>ckshort<br>nducto | <b>ips</b><br>le<br>r)<br>r)<br>t <i>(active</i><br>r) | )       |         | EMPIRE                 |
|-----|-------------|------------|----------------------------------------------------------------------------------------------------|------------------------------------------------------------------------------|--------------------------------------------------------|---------|---------|------------------------|
|     | Geometry    |            |                                                                                                    |                                                                              |                                                        |         |         |                        |
|     | Inner       | Diameter   |                                                                                                    | di=                                                                          | 0.6                                                    |         |         | •                      |
|     | Dielectric  | Diameter ( | >di)                                                                                                    | dd=                                                                          | 2.6                                                    |         |         | •                      |
|     | Outer       | Diameter   | (>dd)                                                                                                    | da=                                                                          | 3.0                                                    |         |         | •                      |
|     | Rod lengt   | h (>=0)    |                                                                                                    | -11                                                                          | rod                                                    |         |         | •                      |
|     | Geometric P | Priorities |                                                                                                    |                                                                              |                                                        | Additio | nal len | gth of inner conductor |
|     | Create V    | ariable    |                                                                                                    |                                                                              |                                                        | ?       | ×       | <                      |
|     | Name:       |            |                                                                                                    |                                                                              |                                                        |         |         |                        |
| - 1 | Comment:    | Inner o    | conductor leng                                                                                                    | gth                                                                          |                                                        |         |         |                        |
|     | Type:       | Stepp      | ed                                                                                                    |                                                                              |                                                        |         |         |                        |
| A   | Value:      | 2          |                                                                                                    |                                                                              |                                                        |         |         |                        |
|     | Start:      | 1          |                                                                                                    |                                                                              |                                                        |         |         |                        |
|     | Stop:       | 3          |                                                                                                    |                                                                              |                                                        |         |         |                        |
|     | Step Value: | 0.2        |                                                                                                    |                                                                              |                                                        |         |         | I                      |
|     |             |            | OK                                                                                                    |                                                                              | ancol                                                  |         |         |                        |

## **Step 11: Optimization 1**

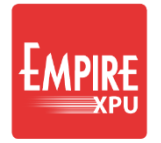

### Setting up the optimization

🛐 Empire XPU 8.0 - C:\Users\andreas.wien\Desktop\Tut-home\09 Exciter\sim\draft\_026.emx \* File Edit Utilities Help 2D Design **3D Design** Simulation Circuit 2D Results 3D Results 🕼 Simulation Config 📲 Host Setup 🛖 🕂 Create Optimization 🛛 👹 Cleanup V-Opt Data 77 🖳 Click Simulation tab 1. Simulation Parameter Sweep Setup Optimization #1 2. Click Optimization Setup 3. Click Create Optimization

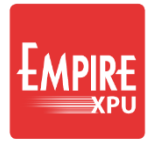

# **Step 12: Optimization 2**

|                      |                   | Source File Ed | litor  | ? X                 |       |    |
|----------------------|-------------------|----------------|--------|---------------------|-------|----|
|                      |                   | Source File    |        |                     |       |    |
|                      |                   | Data Folder:   | sub-2  | -                   |       |    |
| aa fila              |                   | Filename:      | s2_2   | •                   |       |    |
| ce me<br>pal" Window |                   | As:            | s2_2   |                     |       |    |
|                      |                   | ОК             | Cancel | Help                |       |    |
| ename" and           | { Goal Term Edito | or             |        |                     | ?     | ×  |
|                      | Goal Definition   |                |        |                     |       |    |
| al" Window           | X Range:          | 21             | - 24   | 1                   | ▼ G   | •  |
| Jar Window           | Normalization:    | 1              |        |                     |       | •  |
|                      | Weight:           | 1              |        |                     |       | •  |
| ency range:          | Equation:         | db20(s2_2)     |        | <b>•</b> < <b>•</b> | -20   | -  |
| ge using "G"         |                   |                | ОК     | Cance               | el He | lp |
|                      |                   |                |        |                     |       |    |

Goal: from 21GHz to 24GHz the matching should be less than -20dB

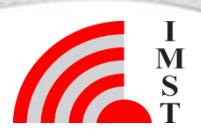

### Defining the source file

- Right Click in "Goal" Window – Add Source
- Enter s2\_2 in "Filename" and "As", OK
- Right Click in "Goal" Window – Add Goal
- Define the frequency range: 21 – 24 in X Range using "G" as unit
- Set Equation db20(s2\_2), OK

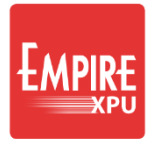

# **Step 13: Optimization 3**

#### Starting the optimization

- Optionally click "Host Setup" to select remote computers for simulation (you can use multiple PC's from your network in parallel if you have multiple licenses)
- Keep localhost, if there are no further Empire Servers available
- Check Sources and Goal
- Press Start optimization

Optimization Iteration (each opt. parameter is varied +/-) here two parameters (rod and short) with 200µm

Initial Step Factor set to 2; a 400µm stepping is performed in first iteration If there is no improvement with a 400µm step, a refinement with a Decay of ½ is performed => 200µm stepping in second iteration

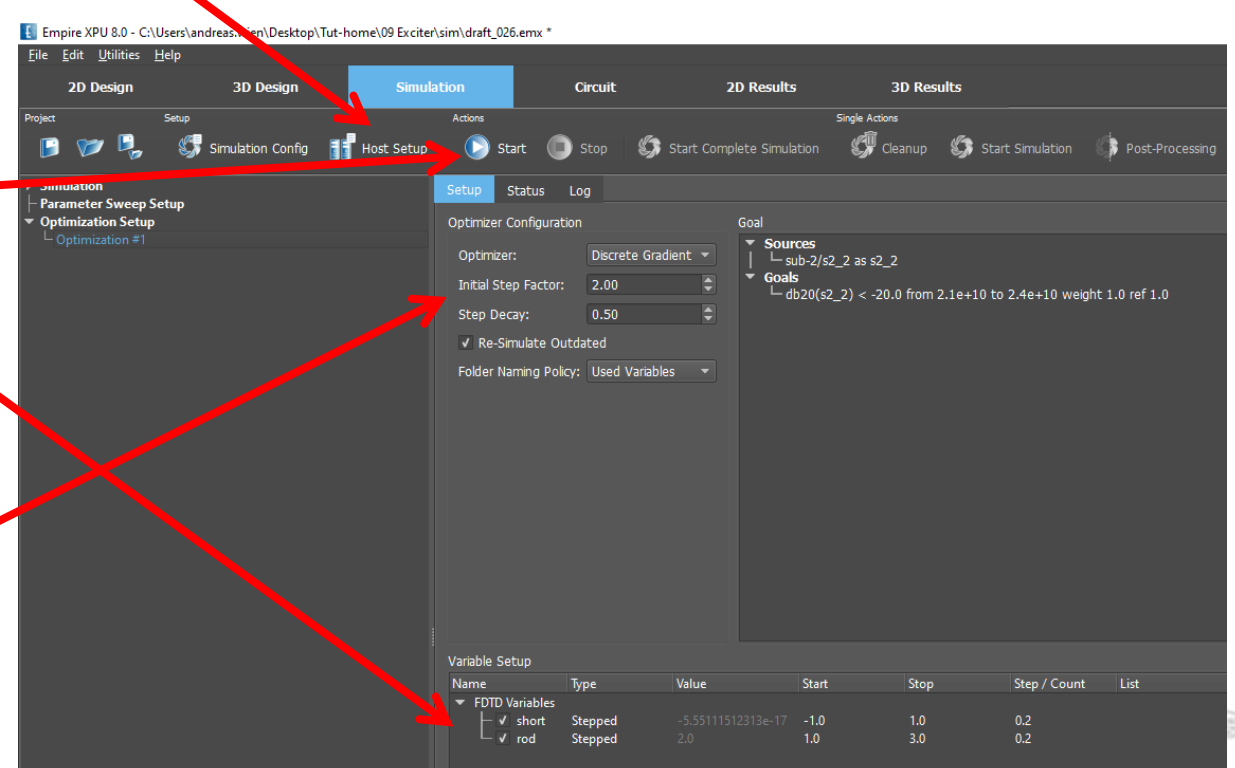

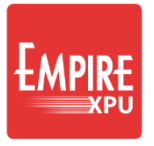

## **Step 14: Optimization Status**

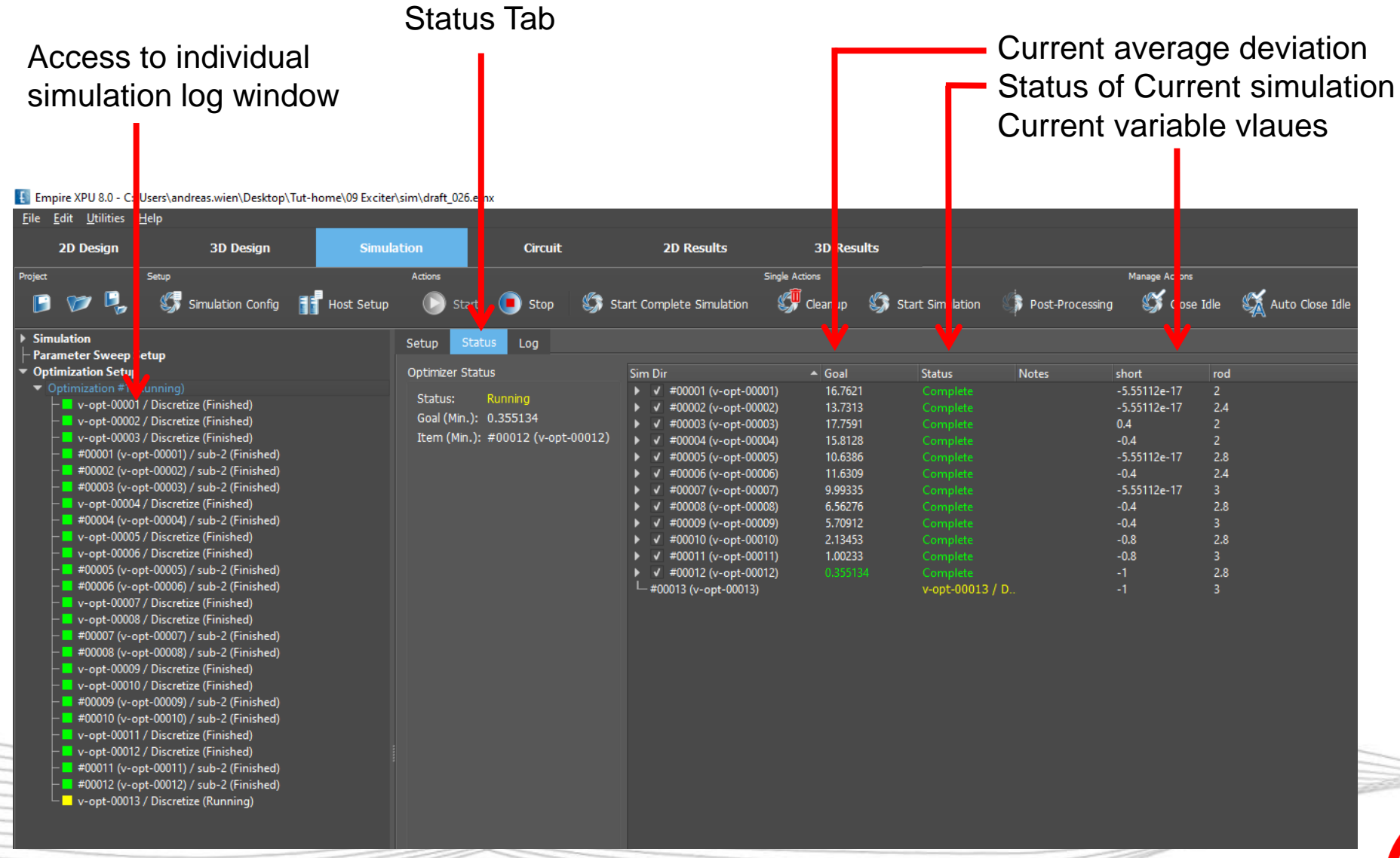

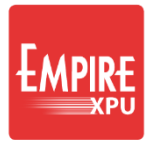

# **Step 15: Optimization Log**

- Every parameter variation is computed in a new subdirectory v-opt-000xx-par-name ...
- Optimized values rod = 3 mm short = -1 mm in subdirectory:v-opt-00013-rod=3-short=-1

| *** Date and Time: 14-11-2019 11:31:0:<br>***<br>Optimizer: Discrete Gradient                                                                                                    |                                                                                                    |                                                                                                   |                                        |                                                                              |
|----------------------------------------------------------------------------------------------------|----------------------------------------------------------------------------------------------------|---------------------------------------------------------------------------------------------------|----------------------------------------|------------------------------------------------------------------------------|
| Goal:                                                                                                    |                                                                                                    |                                                                                                   |                                        |                                                                              |
| SOURCE sub-2/s2_2 as s2_2                                                                                                    |                                                                                                    |                                                                                                   |                                        |                                                                              |
| TERM db20(s2_2) < -20.0 from 2.1e+10                                                                                                    | to 2.4e+10 weight 1.0 ref 1.0                                                                                                    |                                                                                                   |                                        |                                                                              |
| Parameter: rod 2.0 [1.0, 1.2, 1.39999999<br>Parameter: short -5.55111512313e-17 [-                                                                                                    | 999999999, 1.59999999999999999, 1.79999999999999998, 1.<br>1.0, -0.80000000000000004, -0.600000000000000009, -0.400                                                                                                    | 99999999999999998, 2, 199999999999999997, 2.3999<br>100000000000008, -0, .000000000000007, -5.551 | 99999999999999999999999999999999999999 | 1003, 3.0000000000000004]<br>9999999997, 0.59999999999999998, 0.800000000000 |
| 14-11-2019 11:31:28 : Average Deviation<br>14-11:2019 11:31:42 : Average Deviation<br>14-11:2019 11:37:51 : Average Deviation<br>14-11:2019 11:37:33 : Average Deviation<br>14-11:2019 11:37:33 : Average Deviation<br>14-11:2019 11:33:11 : Average Deviation<br>14-11:2019 11:33:43 : Average Deviation<br>14-11:2019 11:33:43 : Average Deviation<br>14-11:2019 11:33:43 : Average Deviation<br>14-11:2019 11:33:43 : Average Deviation<br>14-11:2019 11:34:33 : Average Deviation<br>14-11:2019 11:34:34 : Average Deviation<br>14-11:2019 11:34:34 : Average Deviation | 16.762 for v-opt-00001-rod=2-short=-5.55112e-17           15.737 for v-opt-0002-rod=2-short=-5.55112e-17           16.7259 for v-opt-0002-rod=2-short=-6.4           16.1581 for v-opt-0000-rod=2-short=-6.4           16.1631 for v-opt-0000-rod=2-short=-6.55112e-17           16.3163 for v-opt-0000-rod=2-short=-6.55112e-17           16.363 for v-opt-0000-rod=2-short=-6.55112e-17           16.563 for v-opt-0000-rod=3-short=-0.4           16.5.708 for v-opt-0001-rod=3-short=-0.4           16.325 for v-opt-0001-rod=3-short=-0.8           10.025 for v-opt-0001-rod=3-short=-0.8           10.025 for v-opt-0001-rod=3-short=-0.8           10.025 for v-opt-0001-rod=3-short=-1 |                                                                                                   |                                        |                                                                              |
|                                                                                                    |                                                                                                    |                                                                                                   |                                        |                                                                              |
|                                                                                                    |                                                                                                    |                                                                                                   |                                        |                                                                              |

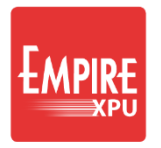

# **Step 16: Optimization Results**

#### **Optimized S-Parameters**

- Switch to "2D Results" tab. "Plot Type" Scattering Parameters
- Sort list: 2x Left Click on "Port". Click & Drag all s2\_2 curves to select
- Right click on List, "Show only & Autocolor", Click Autoscale
- Switch to Mask Tab, right click Add Mask, edit values

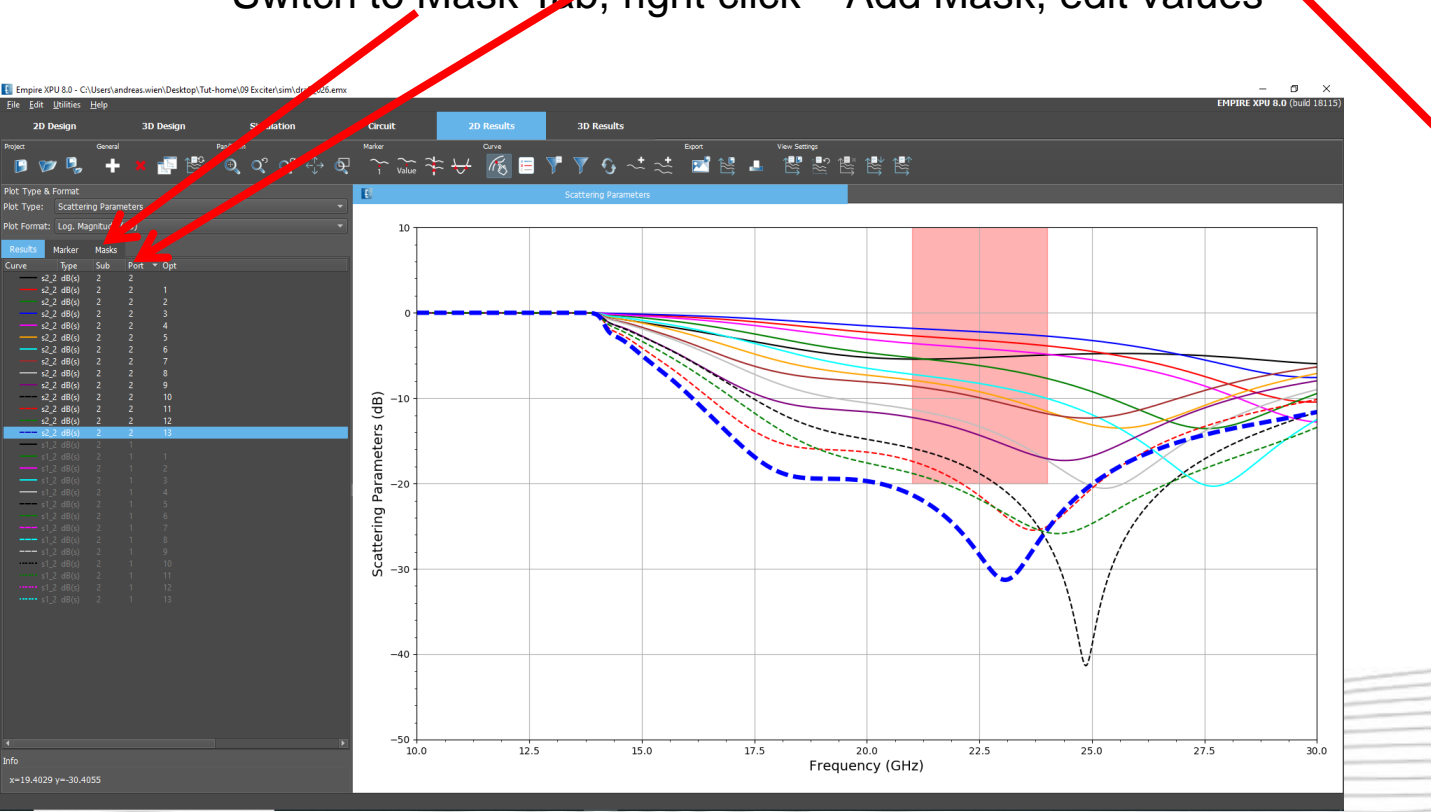

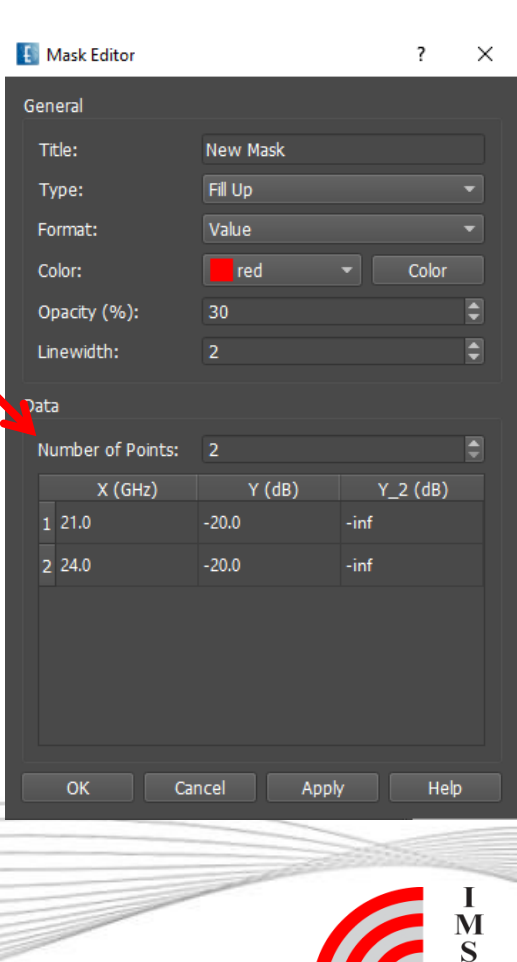

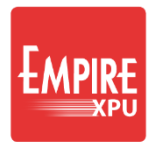

# **Step 17: Optimized Structure**

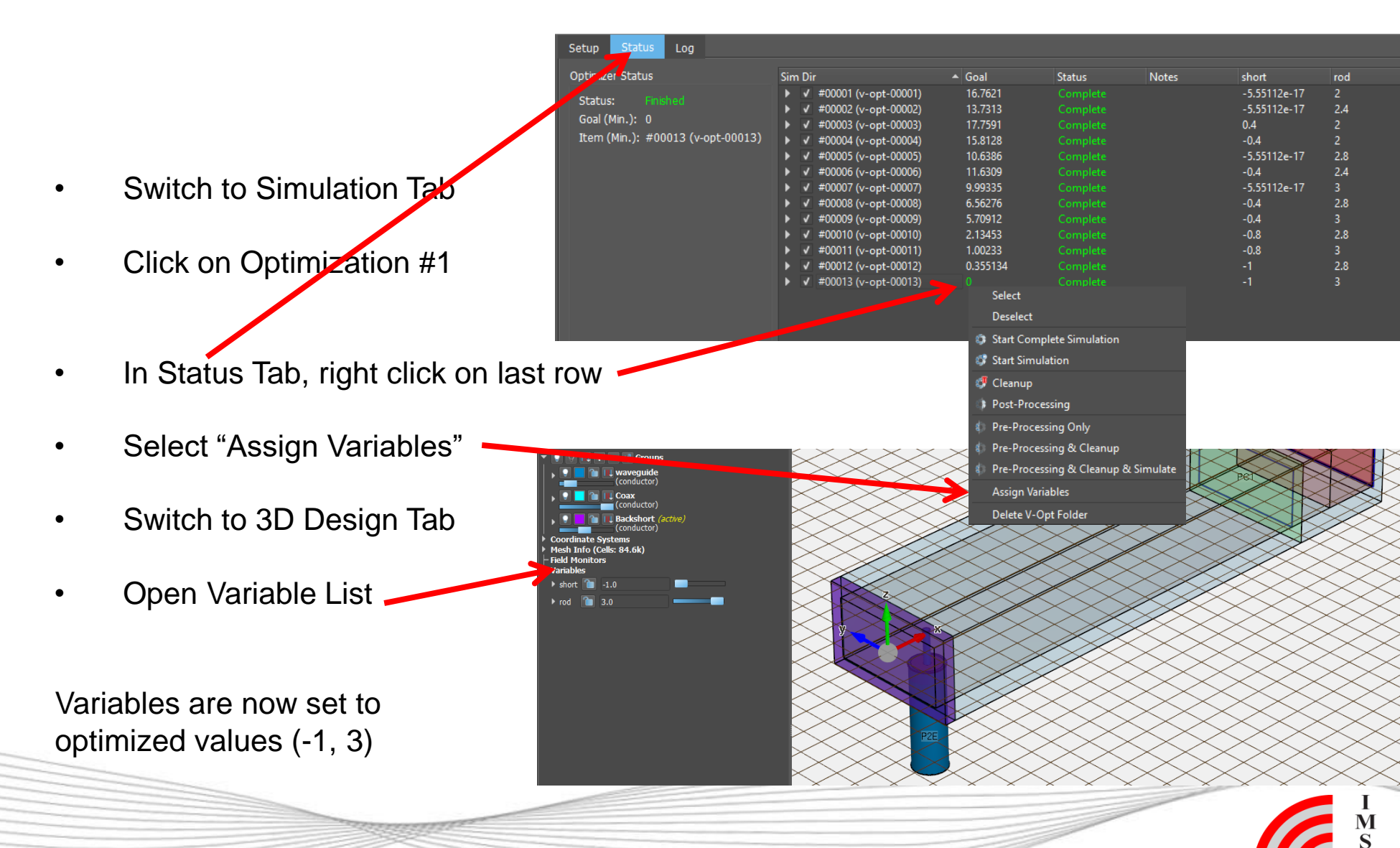